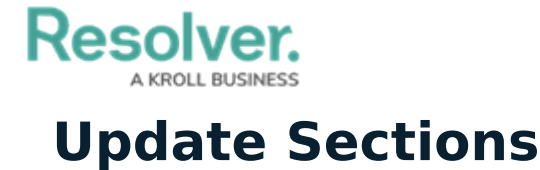

Last Modified on 04/12/2022 12:53 pm EDT

Sections are categories that exist within a security framework that divide the framework into more manageable areas. For example, if a framework is called Enterprise Physical Security, some of its sections could include Physical Security or Fire Safety. Once a framework has been created and had sections added to it, those sections must then be updated.

## To update a section:

- 1. Log into a user account that's been added to the Security Assessment Team user group.
- 2. Click the dropdown in the nav bar > Library.

| Home                     | ~ |
|--------------------------|---|
| Home                     |   |
| Portal                   |   |
| Security Risk Management |   |
| Library                  |   |
| <i>The nav bar.</i>      |   |

3. Navigate to the Security Audit Frameworks tab.

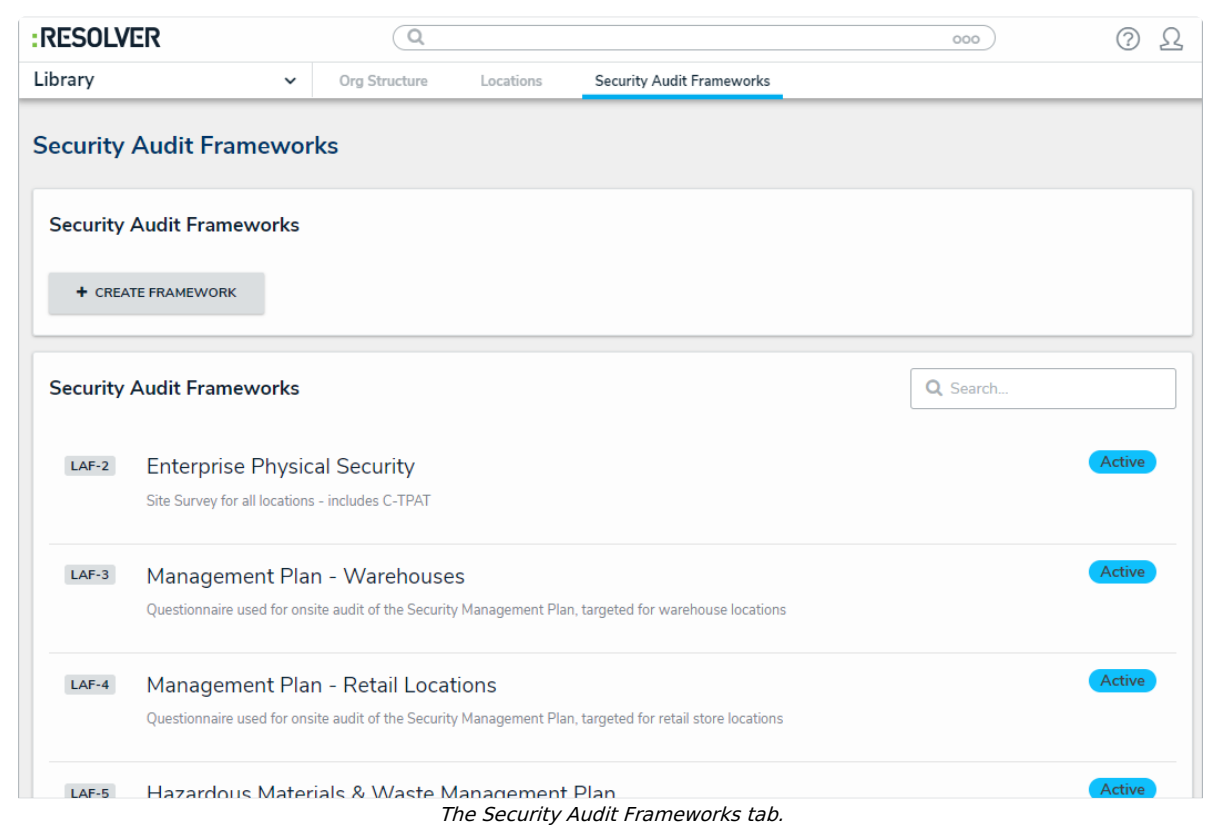

4. Click a framework in the Active state to open the Framework Review form.

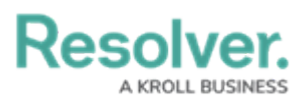

| RESOL   | VER                | Q                            |             |                           | 000       |                | 2      |
|---------|--------------------|------------------------------|-------------|---------------------------|-----------|----------------|--------|
| Library |                    | Org Structure                | Locations   | Security Audit Frameworks |           |                |        |
| Enterp  | orise Physic       | al Security                  |             |                           |           | LAF-2 ACTIV    | /E ••• |
| Details | Relationship Graph | History                      |             |                           |           |                |        |
|         | Location A         | Audit Framework Name         |             |                           |           |                |        |
|         | Enterpri           | se Physical Security         |             |                           |           |                |        |
|         | Descriptio         | n                            |             |                           |           |                |        |
|         | Site Sur           | vey for all locations - incl | udes C-TPAT |                           |           |                |        |
|         |                    |                              |             |                           |           |                |        |
|         |                    |                              |             |                           |           |                |        |
|         |                    | 🖹 TREE VIEW                  |             |                           |           |                |        |
| Detail  | s Related Data     | Properties                   |             |                           |           |                |        |
| Sec     | tions              |                              |             |                           |           |                |        |
| Un      | ique ID Name       | Number of                    | Questions   | Number of Sub Sections    | Weighting | Workflow State |        |

The Framework Review form.

 Scroll down to the Sections field and click the Section you wish to update to open the Section Review palette.

## Resolver. A KROLL BUSINESS

| SECTION           |               |           |                | <b>в</b> × |
|-------------------|---------------|-----------|----------------|------------|
| Physical Se       | ecurity       |           | S-3 ACTIVE     | •••        |
| Section Name      |               |           |                |            |
| Physical Security | ,             |           |                |            |
| Description       |               |           |                |            |
|                   |               |           |                |            |
|                   |               |           |                |            |
|                   |               |           |                |            |
| Details           |               |           |                |            |
| Number of Sub Sec | ctions        |           |                |            |
| 26                |               |           |                |            |
| Number of         | Maximum Score | Weighting | Weighting Perc | ent        |
| Questions<br>225  | 2250          | 35        | /100 Weighted  |            |

The Section Review palette.

- 6. **Optional**: Edit the **Section Name** and **Description** fields as needed.
- In the **Details** section, adjust the value in the **Weighting** field to reflect how much of a percentage of the total framework this section should take up. The total weighting of all sections in each framework should equal 100%.
- 8. In the **Sub Sections** section, an existing sub section can be added by typing its name in the search bar and selecting it. To create a new sub section from scratch, click + and fill in the required fields. See the Update a Sub Section article for more detailed information on filling out this form. Click **X** next to an existing sub section to remove it from the section.

Resolver.

| S | ub Secti     | ons                                     |                        |           |                            |          |
|---|--------------|-----------------------------------------|------------------------|-----------|----------------------------|----------|
|   | Sub Sectio   | ons                                     |                        | Q         | Search Table               |          |
|   | Unique<br>ID | Name                                    | Number of<br>Questions | Weighting | Workflow<br>State          |          |
|   | SS-28        | 4.002 Information<br>Sharing Mechanisms | 3                      | 3         | <ul> <li>Active</li> </ul> | ×        |
|   | SS-27        | 4.001 Threat Sources                    | 4                      | 3         | <ul> <li>Active</li> </ul> | ×        |
|   | SS-26        | 3.008 PPM Incident<br>Reporting         | 5                      | 3         | <ul> <li>Active</li> </ul> | ×        |
|   | SS-25        | 3.006 PPM Activity Log                  | 5                      | 3         | Active                     | ×        |
|   | SS-24        | 3.004 Patrols                           | 5                      | 3         | <ul> <li>Active</li> </ul> | ×        |
|   | SS-23        | 3.003 Post Orders                       | 3                      | 3         | <ul> <li>Active</li> </ul> | ×        |
|   | SS-22        | 3.002 Training                          | 6                      | 3         | <ul> <li>Active</li> </ul> | ×        |
|   | SS-21        | 3.001 Organization                      | 7                      | 7         | <ul> <li>Active</li> </ul> | ×        |
|   | SS-20        | 2.004.004 Bomb<br>Threat                | 8                      | 3         | <ul> <li>Active</li> </ul> | ×        |
|   | SS-19        | 2.004.003 Evacuation                    | 9                      | 5         | Active                     | $\times$ |
|   | 00.40        | 0.004.000.004                           |                        | -         | A 11                       | ~        |

Sub Sections within a security framework

9. In the **Questions** section, an existing question can be added by typing its name in the search bar and selecting it. To create a new question from scratch, click + and fill in the required fields. See the Review a Requirement article for more detailed information on filling out this form. Click X next to an existing question to remove it from the section.

Resolver. A KROLL BUSINESS

| luestions    |                                                                  |                  |           |                            |   |
|--------------|------------------------------------------------------------------|------------------|-----------|----------------------------|---|
| Unique<br>ID | Name                                                             | Maximum<br>Score | Weighting | Workflow<br>State          |   |
| AQ-292       | ls there a documented<br>riser pressure reading<br>taken weekly? | 10               | 35        | <ul> <li>Active</li> </ul> | × |
| AQ-127       | Is the tour policy                                               | 10               | 2         | <ul> <li>Active</li> </ul> | × |

The Questions section.